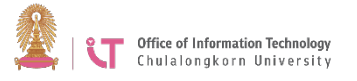

In the Company Domain box, type

Sign in with your university email

address @chula.ac.th and the CUNET

## Hosting a Zoom Meeting via Zoom Program

- 1. Download the Zoom program. Go to https://zoom.us/download
- 2. Click *Download*

Download Center

Download for IT Admin 👻

## Zoom Client for Meetings

The web browser client will download automatically when you start or join your first Zoom meeting, and is also available for manual download here.

Download Version 4.

Version 4.6.11 (20559.0413)

- 3. Double click the download file to install the program.
- 4. Start Zoom

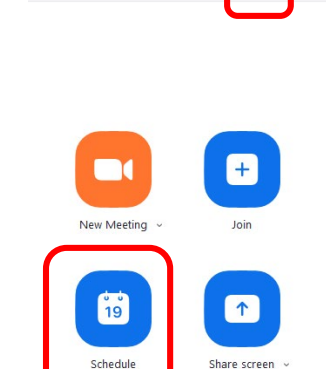

Click Sign in

password

Click *Home* 

Click Schedule

Choose Sign in with SSO

chula> Click Continue.

5.

6.

7.

8.

9.

10.

| me  | Chat | ()<br>Meetings | ©<br>Contacts                     |               | QS    |
|-----|------|----------------|-----------------------------------|---------------|-------|
|     |      |                | 03:30<br>Friday, April 1          | PM<br>7, 2020 |       |
|     |      | My Me          | eting                             |               | Start |
|     |      | 3:00 PM -      | 4:00 PM   NOW<br>0: 969-4247-7685 |               |       |
| n v |      |                |                                   |               |       |

11. Fill in relevant information, and then click *Schedule*. The system will send the details of the meeting to the e-mail client program installed on the computer such as Microsoft Outlook. (If such program has not been installed you will not be able to use Zoom).

| Торіс                                                                                                    |                                                                                                    |                                         |      |
|----------------------------------------------------------------------------------------------------|----------------------------------------------------------------------------------------------------|-----------------------------------------|------|
| Ratchanee                                                                                                    | Manoonpanich's Zoom Meeting                                                                                                    |                                         |      |
| Start:                                                                                                    | Fri April 17, 2020                                                                                                    | ✓ 04:00 PM                              | •    |
| Duration:                                                                                                    | 1 hour v 0 minute                                                                                                    | ~                                       |      |
| Recurrin                                                                                                    | g meeting                                                                                                    | Time Zone: Bangk                        | ok v |
| Generat                                                                                                    | e Automatically Personal Meeting ID                                                                                                    | 844-716-1982                            |      |
| Generat Generat Password Require Video Host: 0                                                                                                    | n Off Participants: On Off                                                                                                    | 844-716-1982                            |      |
| Generat Generat Password Require Video Host: 0 O Audio                                                                                                    | e Automatically Personal Meeting ID<br>meeting password (290722<br>n Off Participants: On Off Off                                              | 844-716-1982                            |      |
| Generat Generat Genera | e Automatically Personal Meeting ID<br>meeting password 290722<br>n Off Participants: On Off<br>ne Computer Audio Telep<br>United States Edit  | 844-716-1982<br>hone and Computer Audic | )    |
| Generat Generat Genera | e Automatically Personal Meeting ID<br>meeting password 290722<br>n Off Participants: On Off<br>ne Ocomputer Audio Telep<br>United States Edit | 844-716-1982<br>hone and Computer Audic | )    |

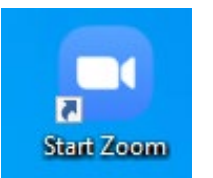